## Download image BSL with scripter By USB

- 1. Down load the scripter <u>http://software-</u> <u>dl.ti.com/msp430/msp430\_public\_sw/mcu/msp430/MSPBSL\_Scripter/latest/index\_FDS.html</u>
- 2. Install the scripter
- 3. Find the "BSL-Scripter.exe" in your install path
- 4. Find the examples in the folder named "ScriptExampleWindows" based on your install path and communication method. Then copy "BSL-Scripter.exe" and the latest RAM BSL image "RAM\_BSL\_00.08.09.39.txt" in the example folder:

| Organize                                          | New                | Open            | Select   |
|---------------------------------------------------|--------------------|-----------------|----------|
| ndows (C:) > ti > ScriptExampleWindows > 5xx_usb_ | ~ ©                | Search 5xx_usb_ | م        |
| Name ^                                            | Date modified      | Туре            | Size     |
| blinkLED_f5529.txt                                | 4/16/2018 9:36 PM  | Text Document   | 1 KB     |
| BSL-Scripter.exe                                  | 4/26/2018 1:21 PM  | Application     | 1,007 KB |
| pass32_default.txt                                | 4/16/2018 9:36 PM  | Text Document   | 1 KB     |
| pass32_wrong.txt                                  | 4/16/2018 9:36 PM  | Text Document   | 1 KB     |
| RAM_BSL_00.08.09.39.txt                           | 6/20/2018 7:41 PM  | Text Document   | 10 KB    |
| RAM_BSL_USB.txt                                   | 4/16/2018 9:36 PM  | Text Document   | 10 KB    |
| script_5xx_usb.txt                                | 11/4/2019 10:34 AM | Text Document   | 1 KB     |

5. Put your .txt image file in the example folder(By default it is blinkLED\_f5529.txt) and change the image name in the file "script\_5xx\_usb.txt" change it just like this (Change blinkLED\_f5529.txt to your image name)

```
MODE 5xx USB
//gives wrong password to do
//mass erase in the memory
RX PASSWORD pass32 wrong.txt
RX_PASSWORD pass32_default.txt
RX_DATA_BLOCK_FAST_RAM_BSL_00.08.09.39.txt
SET PC 0x2504
DELAY 3000
//Start the RAM USB BSL application
//to download the blink application
MODE 5xx USB
RX_PASSWORD .\pass32_default.txt
RX DATA BLOCK .\blinkLED f5529.txt
SET PC 0x4400
```

- 6. Connect the USB port make the device into the BSL mode
- 7. Open your CMD window and make sure the current path to the example folder. Then execute scripter's command just like below

C:\windows\system32\CMD.exe

Microsoft Windows [Version 10.0.17763.740] (c) 2018 Microsoft Corporation. All rights reserved.

C:\Users\a0223946>cd C:\ti\ScriptExampleWindows\5xx\_usb\_

C:\ti\ScriptExampleWindows\5xx\_usb\_>BSL-Scripter.exe script\_5xx\_usb.txt